# BANNER SELF-SERVICE WAITLIST INSTRUCTIONS FOR STUDENTS

# Banner 8.5.6

# CGTC Registrar's Office

# August 2016

#### Waitlist Basics

- Once a course has reached its maximum enrollment limit, the waitlist option may become available for certain classes during the pre-registration and the regular registration periods.
- You must select "Waitlisted" from the pull-down menu on Web Self-Service Banner in order to add your name to the waitlist.
- The system will not allow you to waitlist multiple sections of the same course.
- The system will not override time conflicts. Thus, if you are registered for a class that already exists for that time slot, you will not be allowed to waitlist the class.
- Once you become the first person on the waitlist and a seat in the class becomes available, you will receive an automatic e-mail notification.
- You must register for the course within 24 clock hours of the e-mail notification that a seat is available.
- If you do not register for the class within 24 hours of the email notification, you will be dropped from the waitlist and the next person on the waitlist will be notified of the available seat.
- If you no longer wish to be on the waitlist, you can drop the course through the selfservice menu using the Drop/Add menu.
- If the course prerequisites are not met, you will not be able to register for the course without override permissions. Consult with your advisor if you do not meet the course prerequisites.
- Being on a waitlist does not guarantee registration for the class. It is recommended that you register for an alternate class in case the course never becomes available to you.

CGTC Banner Wait List | The Office of the Registrar | August 5, 2016

Page 1

### HOW TO ADD YOUR NAME TO A WAITLIST

1) Go to the Self-Service Banner login page

| ttps://bannerweb.centralgatech.edu                                                                                                    | /pls/ban8/twbkwbis.P_WWWLogin 🔎 🖌 🔒 🖒 🔛 BUSINESS MANAGEMENT 🔛 Central Georgia Technical 100 User Login 🛛 🗙 🚹 🛧 🌣                                                                                                    |
|----------------------------------------------------------------------------------------------------|----------------------------------------------------------------------------------------------------|
| File Edit View Favorites Tools Help                                                                                                    |                                                                                                    |
| 🖕 🗄 Central Georgia Technical 🖉 abouttabs (2                                                                                                  | ) 🧉 abouttabs 🕘 CHEA Database of Institut 🧉 CHEA Database of Institut 🥌 Jostens GradTrack (2) 📓 Access Your Account 🥂 🎍 🔹 嬦 💌 Tools 🗣 🔮 🖛                                                                                            |
|                                                                                                    | BANNERWEB                                                                                                    |
| Search Go                                                                                                    | SITE MAP HELP EXIT                                                                                                    |
| User Login                                                                                                    |                                                                                                    |
| birthday in MMDDYY format. When fin<br>BannerWeb, please read the Help pages<br>User ID:<br>PIN:<br>Login Forgot PIN?                         | ished, click Login. When you are finished, please Exit and close your browser to protect your privacy. <b>Note</b> : If this is your first time logging into first. Instructors and Staff may read the BannerWeb Faculty Help pages. |
| © 2016 Ellucian Company L.P. and its<br>This software contains confidential ar<br>Use of this software is limited to Elluc<br>such licensees. | affiliates.<br>Id proprietary information of Ellucian or its subsidiaries.<br>ian licensees, and is subject to the terms and conditions of one or more written license agreements between Ellucian and                               |
|                                                                                                    | € 104% ▼                                                                                                    |
|                                                                                                    |                                                                                                    |

### 2) Select "Student Services" Link

| < 🕞 🏧 https://bannerweb.centralgatech.edu/pls/ban8/twbkwbis.P_GenMenu?name=site_map 🔎 👻 🔒                                                                                                    | 🖒 😂 BUSINESS MANAGEMENT 😫 Central Georgia Technical 1000 bannerweb.centralgate × 🔥 🛧 🌣      |
|----------------------------------------------------------------------------------------------------|---------------------------------------------------------------------------------------------|
| File Edit View Favorites Tools Help                                                                                                    |                                                                                             |
| A me care they for the strength of the strength of the strengt | рын инж Пан алтыр Ман инж нь <sup>э</sup> № 🗔 — та 🔿                                        |
| 🙀 📴 Central Georgia Technical 🙋 abouttabs (2) 🧶 abouttabs 🖉 CHEA Database of Institut 🦉 CHEA                                                                                                    | A Database of Institut 🧧 Jostens Grad Irack (2) 脳 Access Your Account 🛛 🔐 🔹 🗐 👻 Iools 👻 🕑 👻 |
| CENTRAL GEORGIA                                                                                                    |                                                                                             |
|                                                                                                    | RANNEDWER                                                                                   |
| TECHNICAL COLLEGE                                                                                                    | DANNERVED                                                                                   |
|                                                                                                    |                                                                                             |
|                                                                                                    |                                                                                             |
| Student Services Charges and Payments Faculty Services Personal Information                                                                                                    |                                                                                             |
| Search                                                                                                    | SITE MAP HELP EXIT                                                                          |
|                                                                                                    |                                                                                             |
| Main Menu                                                                                                    |                                                                                             |
|                                                                                                    |                                                                                             |
| Welcome, Sonja L. Jenkins, to BannerWeb. Last web access on Aug 05, 2016 at 12                                                                                                    | ::07 pm                                                                                     |
|                                                                                                    |                                                                                             |
| Student Services                                                                                                    |                                                                                             |
| Admissions, Registration, Student Records, and Financial Aid                                                                                                    |                                                                                             |
| Charges and Payments                                                                                                    |                                                                                             |
| Charges and Payments                                                                                                    |                                                                                             |
| Faculty Services                                                                                                    |                                                                                             |
| Personal Information                                                                                                    |                                                                                             |
| Personal Information                                                                                                    |                                                                                             |
| ANGEL Learning                                                                                                    |                                                                                             |
| ANGEL Learning                                                                                                    |                                                                                             |
| RELEASE: 8.8                                                                                                    |                                                                                             |
| © 2016 Ellucian Company L.P. and its affiliates.                                                                                                    |                                                                                             |
|                                                                                                    |                                                                                             |
|                                                                                                    |                                                                                             |
|                                                                                                    |                                                                                             |
|                                                                                                    |                                                                                             |
|                                                                                                    |                                                                                             |
|                                                                                                    | · 104% 🔻                                                                                    |
|                                                                                                    |                                                                                             |

#### 3) Select the "Registration" Link

| 🗲 🕣 📧 https://bannerweb.centralgatech.edu/pls/ban8/twbkwbis.P_GenMenu?name=bmenu.P, 🔎 👻 🔒 🖒 😰 BUSINESS MANAGEMENT 😂 Central Ge                                                                                                    | eorgia Technical 🌃 Student Services 🛛 🗙 🏠 🖈   |
|----------------------------------------------------------------------------------------------------|-----------------------------------------------|
| ile Edit View Favorites Tools Help                                                                                                    |                                               |
| 🖕 📴 Central Georgia Technical 🥘 abouttabs (2) 🥘 abouttabs 🕘 CHEA Database of Institut 🥘 CHEA Database of Institut 🥃 Jostens GradTrack (2) 🧱                                                                                                    | 🛔 Access Your Account 🥂 🤌 🔹 📑 🖶 👻 Tools 💌 🕢 🗸 |
|                                                                                                    | Web                                           |
| Student Services Charges and Payments Faculty Services Personal Information                                                                                                    |                                               |
| Search Go RETURN TO MENU SITE MAP HELP EXIT                                                                                                    |                                               |
| Student Services, Financial Ald, & Registration  Admissions, Registration, Student Records, and Financial Aid      Admissions     File an application for admissions; Review existing applications, their status, and the status of supporting requirements. |                                               |
| Registration<br>Check your registration status; Add or drop classes; Display your class schedule.                                                                                                    |                                               |
| Student Records<br>View your holds; Display your grades and transcripts; Review charges and payments.                                                                                                    |                                               |
| Financial Aid<br>Review the status of your financial aid applications; Check status of document requirements.                                                                                                    |                                               |
| Degree Works Degree Works advising system.                                                                                                    |                                               |
| RELEASE: 8.8<br>© 2016 Ellucian Company L.P. and its affiliates.                                                                                                    |                                               |
|                                                                                                    |                                               |
|                                                                                                    | - 104V                                        |

#### 4) Select either Look-up *Classes to Add* or select *Add/Drop Classes*

| Contrast Correct Contrast Contrast Contrecontrast Contrast Contrast Contrast Contrast Contrast Contrast         |                                                                                                    |              |
|----------------------------------------------------------------------------------------------------|----------------------------------------------------------------------------------------------------|--------------|
| Return to MENU Structure Tools Help Contract score and Payments Tools (2) (3) abouttable (2) (4) abouttable (2) (4)             | < 🔅 ISS https://bannerweb.centralgatech.edu/pis/ban8/twbkwbisP_GenMenu?name=bmenu.P, 🖉 🖛 🔒 🖒 😰 BUSINESS MANAGEMENT 😰 Central Georgia Technical 103 Registration 🛛 🛪                                                                                                    | <b>n</b> ★ ₽ |
| <ul> <li>CHEAT GOORGINE TEXTING IN COLLEGE</li> <li>CHEAT DAtabases of Institut.</li> <li>CHEAT DAtabases of Institut.</li> <li>CHEAT DAtabases of Institut.</li> <li>CHEAT DAtabases of Institut.</li> <li>CHEAT DAtabases of Institut.</li> <li>CHEAT DAtabases of Institut.</li> <li>CHEAT DATABASES</li> <li>CHEAT DATABASES</li></ul>                                                                                                    | File Edit View Favorites Tools Help                                                                                                    |              |
|                                                                                                    | 🖕 📴 Central Georgia Technical 🔊 abouttabs (2) 🍘 abouttabs 🥘 CHEA Database of Institut 🥘 CHEA Database of Institut 🤤 Jostens GradTrack (2) 📓 Access Your Account 💦 👋 🕶 릚 🜩 To                                                                                                    | ools 🕶 🕜 🕶   |
| Charges and Payments       Faculty Services       Personal Information         Search       Image: Service Service                                                                                     |                                                                                                    | ^            |
| Student Services Charges and Payments Faculty Services Personal Information   Search   Important: Search Important:   Registration Important: Introduction of the service of the service of                                                                                                    |                                                                                                    |              |
| Search       Image: Registration         Important: You should see your advisor before registering on BannerWeb!         ATTENTION: Financial aid will only pay for a class once each full semester. If you take a class in mini-mester session I and do not pass the class, financial aid will not pay for you to take the same class again in mini-mester session II. For example, if you take ENGL 1010 in mini-mester session I and do not pass that class, you will have to pay for ENGL 1010 out-of-pocket if you take it again in mini-mester session II.         Check Your Registration Status         Add/Drop Classes         Note: You are responsible for all charges you have incurred by registering on BannerWeb. Students may pay online. See a Financial Aid Officer for more information.         You will need an Alternate PIN to register online. If you have any questions or problems registering, please see your advisor or read the Registration Help Pages.         Look-up Classes to Add         Student Schedule         View Charges         Dent forget to look at the fees you have incurred for Registrations.         Student Schedule         View Charges         Dent forget to look at the fees you have incurred for Registrations.         Student Authorization for Charges         Pay Online                                                                                                    | Student Services Charges and Payments Faculty Services Personal Information                                                                                                    |              |
| Registration         Important: You should see your advisor before registering on BannerWeb!         ATTENTION: Financial aid will only pay for a class once each full semester. If you take a class in mini-mester session I and do not pass the class, financial aid will not pay for you to take the ease class again in mini-mester session II. For example, if you take ENGL 1010 in mini-mester session I and do not pass that class, you will have to pay for ENGL 1010 out-of-pocket if you take it again in mini-mester session II.         Check Your Registration Status         Add/Drop Classes         Note: You are responsible for all charges you have incurred by registering on BannerWeb. Students may pay online. See a Financial Aid Officer for more information.         You will need an Alternate PIN to register online. If you have any questions or problems registering, please see your advisor or read the Registration Help Pages.         Look-up Classes to Add         Student Schedule by Day & Time         Student Schedule         Vew Charges         Don't forget to look at the fees you have incurred from Registration!         Vew Charges         Student Schedule by To Charges         Autorization for Charges         Autorization for Charges         Autorization for Charges         Autorization for Charges         Autorization for the page to the former on the media to the page to the former on the page.                                                                                                    | Search Go RETURN TO MENU SITE MAP HELP EXIT                                                                                                    | _            |
| Registration         Important: You should see your advisor before registering on BannerWeb!         ATTENTION: Financial aid will only pay for a class once each full semester. If you take a class in mini-mester session I and do not pass the class, financial aid will not pay for you to take the same class again in mini-mester session II. For example, if you take ENGL 1010 in mini-mester session I and do not pass that class, you will have to pay for ENGL 1010 out-of-pocket if you take it again in mini-mester session II. For example, if you take ENGL 1010 in mini-mester session I and do not pass that class, you will have to pay for ENGL 1010 out-of-pocket if you take it again in mini-mester session II.         Check Your Registration Status       Add/Drop Classes         Mode: Too are responsible for all charges you have incurred by registering on BannerWeb. Students may pay online. See a Financial Aid Officer for more information.         You will need an Alternate FIN to register online. If you have any questions or problems registering, please see your advisor or read the Registration Help Pages.         Look-up Classes to Add       Student Schedule         Student Schedule       You Will not pays to frame Registration         View Charges       Don't forget to look at the fees you have incurred from Registration         Motive use of Financial Aid to pay your charges       Authorization for Charges         Authorization for Charges       Authorization for Charges         Pay Online       The financial Aid to pay your charges                                                                                                    |                                                                                                    |              |
| Important: You should see your advisor before registering on BannerWeb!         ATTENTON: Financial aid will only pay for a class once each full semester. If you take a class in mini-mester session I and to not pass the class, financial aid will not pay for you to take the same class again in mini-mester session II. For example, if you take ENGL 1010 in mini-mester session I and do not pass the class, financial aid will not pay for FNGL 1010 out-of-pocket if you take it again in mini-mester session II.         Check Your Registration Status         Add/Drop Classes         Note: You are responsible for all charges you have incurred by registering on BannerWeb. Students may pay online. See a Financial Aid Officer for more information.         You will need an Alternate PIN to register online. If you have any questions or problems registering, please see your advisor or read the Registration Help Pages.         Look-up Classes to Add         Student Schedule by Day & Time         Student Detail Schedule         View Charges         Don't forget to look at the fees you have incurred from Registration!         Voi will need an Alternate Authorization for Charges         Authorization for Charges         Don't forget to look at the fees you have incurred from Registration!         Pay Online         Pay Online                                                                                                    | Providentian                                                                                                    |              |
| Important: You should see your advisor before registering on BannerWeb! ATTENTON: Financial aid will only pay for a class once each full semester. If you take a class in mini-mester session I and do not pass the class, financial aid will not pay for you to take the same class again in mini-mester session II. For example, if you take ENGL 1010 in mini-mester session I and do not pass the class, financial aid will not pay for FNGL 1010 out-of-pocket if you take it again in mini-mester session II. For example, if you take ENGL 1010 in mini-mester session I and do not pass that class, you will have to pay for ENGL 1010 out-of-pocket if you take it again in mini-mester session II. For example, if you take ENGL 1010 in mini-mester session I and do not pass that class, you will have to pay for ENGL 1010 out-of-pocket if you take it again in mini-mester session II. For example, if you take ENGL 1010 in mini-mester session I and do not pass that class, you will have to pay for ENGL 1010 out-of-pocket if you take it again in mini-mester session II. For example, if you take ENGL 1010 in mini-mester session I and do not pass that class, you will have to pay for ENGL 1010 out-of-pocket if you take it again in mini-mester session I. For use responsible for all charges you have incurred by registering on BannerWeb. Students may pay online. See a Financial Aid Officer for more information. You will need an Alternate PIN to register online. If you have any questions or problems registering, please see your advisor or read the Registration Help Pages. Look-up Classes to Add Student Schedule by Day & Time Student Schedule by Day & Time Student Schedule by Day & Time Student Authorization for Charges Autorization for Charges Autorization for Charges Autorization for Charges Autorization for Charges Autorization for Charges Autorization for Charges Autorization for Charges Autorization for Charges Autorization for the feel for the feel for the feel for the feel for the feel for the feel for the feel for the feel for the feel for th | Registration                                                                                                    |              |
| ATTENTION: Financial aid will only pay for a class once each full semester. If you take a class in mini-mester session I and do not pass the class, financial aid will not pay for you to take the same class again in mini-mester session II. For example, if you take ENGL 1010 in mini-mester session I and do not pass that class, you will have to pay for ENGL 1010 out-of-pocket if you take it again in mini-mester session II. Check Your Registration Status<br>Add/Drop Classes<br>Note: You are responsible for all charges you have incurred by registering on BannerWeb. Students may pay online. See a Financial Aid Officer for more information.<br>You will need an Alternate Pilto to register online. If you have any questions or problems registering, please see your advisor or read the Registration Help Pages.<br>Look-up Classes to Add<br>Student Schedule by Day & Time<br>Student Schedule<br>View Charges<br>Don't forget to look at the fees you have incurred from Registration<br>Work into get of how tak the get your charges<br>Authorize use of Financial Aid to pay your charges<br>Pay Online                                                                                                    | Important: You chould see your advisor before registering on Panner/Mehl                                                                                                    |              |
| ATTENTION: Financial aid will only pay for a class once each full semester. If you take a class in mini-mester session I and do not pass the class, financial aid will not pay for you to take the same class again in mini-mester session II. For example, if you take ENGL 1010 in mini-mester session I and do not pass that class, you will have to pay for ENGL 1010 out-of-pocket if you take it again in mini-mester session II. For example, if you take ENGL 1010 in mini-mester session I and do not pass that class, you will have to pay for ENGL 1010 out-of-pocket if you take it again in mini-mester session II. For example, if you take ENGL 1010 in mini-mester session I and do not pass that class, you will have to pay for ENGL 1010 out-of-pocket if you take it again in mini-mester session II. For example, if you take ENGL 1010 in mini-mester session I and do not pass that class, you will have to pay for ENGL 1010 out-of-pocket if you take it again in mini-mester session II. For example, if you take ENGL 1010 in mini-mester session I and do not pass that class, you will have to pay for ENGL 1010 out-of-pocket if you take it again in mini-mester session II. For example, if you take ENGL 1010 in mini-mester session I and do not pass that class, you will have to pay for ENGL 1010 out-of-pocket if you take it again in mini-mester session II. For example, if you take ENGL 1010 in mini-mester session I and do not pass that class, you will have to pay for ENGL 1010 out-of-pocket if you take it goal in third. For are responsible for all charges you have incurred by registering on BannerWeb. Students may pay online. See a Financial Aid Officer for more information. You will need an Alternate BIN to register online. If you have any questions or problems registering, please see your advisor or read the Registration Help Pages. Look-up Classes to Add Student Schedule by Day & Time Student Schedule by Day & Time Student Authorization for Charges Don't forget to look at the fees you have incurred from Registration! Authoriza use of Fin | Important. Tou should see your advisor before registering on banner web:                                                                                                    |              |
| same class again in mini-mester session II. For example, if you take ENGL 1010 in mini-mester session I and do not pass that class, you will have to pay for ENGL 1010 out-of-pocket if you take it again in mini-mester session I.  Check Your Registration Status Add/Drop Classes Note: You are responsible for all charges you have incurred by registering on BannerWeb. Students may pay online. See a Financial Aid Officer for more information. You will need an Alternate PIN to register online. If you have any questions or problems registering, please see your advisor or read the Registration Help Pages. Look-up Classes to Add Student Schedule by Day & Time Student Schedule by Day & Time Student Schedule View Charges Don't forget to look at the fees you have incurred from Registration! Xuthorize us of Financial Aid to pay your charges Ruthorize us of Financial Aid to pay your charges Pay Online                                                                                                    | ATTENTION: Financial aid will only pay for a class once each full semester. If you take a class in mini-mester session I and do not pass the class, financial aid will not pay for you to take th                                                                                                    | e            |
| Check Your Registration Status Add/Drop Classes Note: You are responsible for all charges you have incurred by registering on BannerWeb. Students may pay online. See a Financial Aid Officer for more information. You will need an Alternate PIN to register online. If you have any questions or problems registering, please see your advisor or read the Registration Help Pages. Look-up Classes to Add Student Schedule by Day & Time Student Detail Schedule View Charges Don't forget to look at the fees you have incurred from Registration!  Student Detail Schedule Figure of Financial Aid to pay your charges Authorize use of Financial Aid to pay your charges Pay Online Pay Online                                                                                                    | same class again in mini-mester session II. For example, if you take ENGL 1010 in mini-mester session I and do not pass that class, you will have to pay for ENGL 1010 out-of-pocket if you take ENGL 1010 in mini-mester session I and do not pass that class, you will have to pay for ENGL 1010 out-of-pocket if you take ENGL 1010 in mini-mester session I and do not pass that class, you will have to pay for ENGL 1010 out-of-pocket if you take ENGL 1010 in mini-mester session I and do not pass that class, you will have to pay for ENGL 1010 out-of-pocket if you take ENGL 1010 in mini-mester session I and do not pass that class, you will have to pay for ENGL 1010 out-of-pocket if you take ENGL 1010 in mini-mester session I and do not pass that class, you will have to pay for ENGL 1010 out-of-pocket if you take ENGL 1010 in mini-mester session I and do not pass that class, you will have to pay for ENGL 1010 out-of-pocket if you take ENGL 1010 in mini-mester session I and do not pass that class, you will have to pay for ENGL 1010 out-of-pocket if you take ENGL 1010 in mini-mester session I and do not pass that class, you will have to pay for ENGL 1010 out-of-pocket if you take ENGL 1010 in mini-mester session I and do not pass that class, you will have to pay for ENGL 1010 out-of-pocket if you take ENGL 1010 in mini-mester session I and do not pass that class, you will have to pay for ENGL 1010 out-of-pocket if you take ENGL 1010 in mini-mester session I and do not pass that class, you will have to pay for ENGL 1010 in mini-mester session I and do not pass that class. | 1 I          |
| Check Your Registration Status Add/Drop Classes Note: You are responsible for all charges you have incurred by registering on BannerWeb. Students may pay online. See a Financial Aid Officer for more information. You will need an Alternate PIN to register online. If you have any questions or problems registering, please see your advisor or read the Registration Help Pages. Look-up Classes to Add Student Schedule by Day & Time Student Detail Schedule View Charges Don't forget to look at the fees you have incurred from Registration!  Student Detail Schedule Classes to Add Student Detail Schedule View Charges Don't forget to look at the fees you have incurred from Registration!  Pay Online Pay Online                                                                                                    | take it again in mini-mester session 11.                                                                                                    |              |
| Add/Drop Classes<br>Note: You are responsible for all charges you have incurred by registering on BannerWeb. Students may pay online. See a Financial Aid Officer for more information.<br>You will need an Alternate PIX to register online. If you have any questions or problems registering, please see your advisor or read the Registration Help Pages.<br>Look-up Classes to Add<br>Student Schedule by Day & Time<br>Student Detail Schedule<br>View Charges<br>Don't forget to look at the fees you have incurred from Registration!<br>Student Jone to look at the fees you have incurred from Registration!<br>Student Jone of Financial Aid to pay your charges<br>Pay Online                                                                                                    | Check Your Registration Status                                                                                                    |              |
| Note: You are responsible for all charges you have incurred by registering on Bannerweb. Students may pay online. See a Hinancial Ald Other for more information.<br>You will need an Alternate PIN to register online. If you have any questions or problems registering, please see your advisor or read the Registration Help Pages.<br>Look-up Classes to Add<br>Student Schedule by Day & Time<br>Student Detail Schedule<br>View Charges<br>Don't forget to look at the fees you have incurred from Registration!                                                                                                    | Add/Drop Classes                                                                                                    |              |
| Look-up Classes to Add<br>Student Schedule by Day & Time<br>Student Schedule<br>View Charges<br>Don't forget to look at the fees you have incurred from Registration!<br>Student Authorization for Charges<br>Authorize use of Financial Aid to pay your charges<br>Pay Online                                                                                                    | Note: You are responsible for all charges you have incurred by registering on Bannerwee. Students may pay online, see a Hinancial Aid Utifier for more information.<br>You will need an Alternate PIN to register online. If you have any questions or problems registering, please see your advisor or read the Registration Help Pages.                                                                                                    |              |
| Student Schedule by Day & Time<br>Student Detail Schedule<br>View Charges<br>Don't forget to look at the fees you have incurred from Registration!<br>Student Authorization for Charges<br>Authorize use of Financial Aid to pay your charges<br>Pay Online                                                                                                    | Look-up Classes to Add                                                                                                    |              |
| Student Detail Schedule<br>View Charges<br>Don't forget to look at the fees you have incurred from Registration!<br>Student Authorization for Charges<br>Authorize use of Financial Aid to pay your charges<br>Pay Online                                                                                                    | Student Schedule by Day & Time                                                                                                    |              |
| View Charges Don't forget to look at the fees you have incurred from Registration!  Student Authorization for Charges Authorize use of Financial Aid to pay your charges Pay Online Pay Online V                                                                                                    | Student Detail Schedule                                                                                                    |              |
| Don't forget to look at the fees you have incurred from Registration!  Student Authorization for Charges Authorize use of Financial Aid to pay your charges Pay Online V                                                                                                    | View Charges                                                                                                    |              |
| Student Authorization for Charges<br>Authorize use of Financial Aid to pay your charges<br>Pay Online                                                                                                    | Don't forget to look at the fees you have incurred from Registration!                                                                                                    |              |
| Authorize use of Financial Aid to pay your charges Pay Online                                                                                                    | 🧀 Student Authorization for Charges                                                                                                    |              |
| Pay Online                                                                                                    | Authorize use of Financial Aid to pay your charges                                                                                                    |              |
|                                                                                                    | Pay Online                                                                                                    | $\sim$       |
| ् 104% •                                                                                                    |                                                                                                    | . 104% 👻     |
|                                                                                                    |                                                                                                    | 411          |

5) When registering for a class that is closed, The "*Status*" will indicate *Closed - # Waitlisted*. You can be added to the waitlist by clicking the drop-down arrow under the "*Action*" field and selecting "*WaitList for Class*" option.

|                                                                                                    | <b>-</b> |
|----------------------------------------------------------------------------------------------------|----------|
| File Edit View Favorites Tools Help                                                                                                    | 5        |
| 👷 🖾 Central Georgia Technical 🍘 abouttabs (2) 🍘 abouttabs 🍘 CHEA Database of Institut 🧉 CHEA Database of Institut 🥥 LHEA Database of Institut 🖉 Jostens GradTrack (2) 🔯 Access Your Account 💦 🦄 🔻 🖃 🗰 🔻 Tools 👻 👔 | Ŧ        |
| Current Schedule                                                                                                    | ^        |
| Status Action CRN Subj Crse Sec Level Cred Grade Mode Title                                                                                                    |          |
| Wait List for Class on Aug 05, 2016 None 10869 COMP 1009 13 Credit 0.000 Normal Grading Mode INTRODUCTION TO COMPUTERS                                                                                            |          |
| Total Credit Hours: 0.000<br>Billing Hours: 0.000<br>Minimum Hours: 0.000<br>Maximum Hours: 18.000<br>Date: Aug 05, 2016 09:31 am                                                                                 |          |
| Status Action CRN Subj Crse Sec Level Cred Grade Mode Title                                                                                                    |          |
| Closed - 0 Waltlisted None 10481 ENGL 1010 VD Credit 3.000 Normal Grading Mode FUNDAMENTALS OF ENGLISH I                                                                                                    |          |
| Add Classes Worksheet                                                                                                    |          |
| CRNs                                                                                                    |          |
|                                                                                                    |          |
|                                                                                                    |          |
| Submit Changes         Class Search         Reset                                                                                                    |          |
| [ View Holds   Student Schedule by Day & Time   Student Detail Schedule   View Fee Assessment ] RELEASE: 8.7.1 © 2016 Ellucian Company L.P. and its affiliates.                                                   | ~        |
| € 104% <                                                                                                    | at       |

6) After selecting *WaitList for Class* option, click *Submit Changes*. Once a seat becomes available, you will receive an email notification sent to your CGTC student email. You must register for the class within 24 hours of receiving the email notification. If not, you will be dropped from the waitlist and the next student will be notified.

| IXX https://bannerweb.centralgatech.edu/pls/ban8/pwckcoms.P_Regs P = C E: Central Georgi IXX https://bannerweb.centralgatech.edu/pls/ban8/pwckcoms.P_Regs P = C E: Central Georgi | ■ ×<br>☆ ۞ |
|----------------------------------------------------------------------------------------------------|------------|
| File Edit View Favorites Tools Help                                                                                                    |            |
| 🐅 🗄 Central Georgia Technical 🍘 abouttabs (2) 🗿 abouttabs 🥔 CHEA Database of Institut 🧉 CHEA Database of Institut 🥌 Jostens GradTrack (2) 👘 👻 🚠 🖛 🔻 Tools                         | • 🕐 •      |
| Current Schedule                                                                                                    | ^          |
| Status Action CRN Subj Crse Sec Level Cred Grade Mode Title                                                                                                    |            |
| Wait List for Class on Aug 05, 2016 None V 10869 COMP 1000 13 Credit 0.000 Normal Grading Mode INTRODUCTION TO COMPUTERS                                                          |            |
| Total Credit Hours: 0.000<br>Billing Hours: 0.000<br>Minimum Hours: 0.000                                                                                                    |            |
| Maximum Hours: 18,000                                                                                                    |            |
| Date: Aug 05, 2016 09:31 am                                                                                                    |            |
| • Registration Add Errors                                                                                                    |            |
| Status Action CRN Subj Crse Sec Level Cred Grade Mode Title                                                                                                    |            |
| Closed - 0 Waitlisted None 10481 ENGL 1010 VD Credit 3.000 Normal Grading Mode FUNDAMENTALS OF ENGLISH I<br>Wait List for Class                                                   |            |
| Add Classes Worksheet                                                                                                    |            |
| CRNs                                                                                                    |            |
|                                                                                                    |            |
| Submit Changes Class Search Reset                                                                                                    | ~          |
| ۹ ۱۵ ا                                                                                                    | 4% 👻 🦽     |

### **REGISTERING FOR A WAITLISTED CLASS**

7) Once you receive the email and want to register for the waitlisted course, you will login to banner web and select the "*Add/Drop Classes*" link.

| < 🔿 🚾 https://bannerweb.centralgatech.edu/pis/ban8/twbixvbis.P_GenMenu?name=bmenu.P. 🔗 🖉 🖺 BUSINESS MANAGEMENT 🖺 Central Georgia Technical 1 🕸 Registration 🛛 🗴                                                                                                    | ☆★☆         |
|----------------------------------------------------------------------------------------------------|-------------|
| File Edit View Favorites Tools Help                                                                                                    |             |
| 🖕 📰 Central Georgia Technical 🥙 abouttabs (2) 🦉 abouttabs 🥘 CHEA Database of Institut 🥘 CHEA Database of Institut 🥥 Jostens GradTrack (2) 📓 Access Your Account 💦 🦄 💌 🖃 🛻 💌 1                                                                                                    | iools 🔻 🕜 🕶 |
|                                                                                                    | ^           |
| Student Services, Charges and Payments   Faculty Services   Personal Information                                                                                                    |             |
| Search Go RETURN TO MENU SITE MAP HELP EXIT                                                                                                    |             |
|                                                                                                    |             |
|                                                                                                    |             |
| 🚁 Registration                                                                                                    |             |
|                                                                                                    |             |
| Important: You should see your advisor before registering on BannerWeb!                                                                                                    |             |
|                                                                                                    | - 1         |
| ATTENTION: Financial aid will only pay for a class once each full semester. If you take a class in mini-mester session I and do not pass the class, financial aid will not pay for you to take th<br>same class again in mini-mester session II. For example, if you take ENGL 1010 in mini-mester session I and do not pass that class, you will have to pay for ENGL 1010 out-of-pocket if you<br>take it again in mini-mester session II. | ie<br>ju    |
| Check Your Registration Status                                                                                                    |             |
| Add/Drop Classés                                                                                                    |             |
| Note: You are responsible for all charges you have incurred by registering on BannerWeb. Students may pay online. See a Financial Aid Officer for more information.                                                                                                    |             |
| You will need an Alternate PiN to register online. It you have any questions or problems registering, please see your advisor or read the Registration Help Pages.                                                                                                    |             |
| Etudet Schedule by Day & Time                                                                                                    |             |
| Student Schedule by Day & Time                                                                                                    |             |
|                                                                                                    |             |
| VIEW Charges                                                                                                    |             |
| Student Authorization for Charges                                                                                                    |             |
| Authorize use of Financial Aid to pay your charges                                                                                                    |             |
| Pav Online                                                                                                    |             |
| 11 Hild almost 1 Talkamerekian                                                                                                    |             |
|                                                                                                    | 🔍 104% 🔻 💡  |

8) The *Current Schedule* section will display your waitlisted and registered courses. To register for the waitlisted course you will click the drop-down arrow under the *"Action"* field. An option should be available to register or to drop the class. Select *"Registered-BannerWeb"* option and click *"Submit Changes"*. You are now registered

| TSS: https://bane/web.centralgatech.edu/pls/ban3/bwskfreg. CheckAltPin                                                                                                    |
|----------------------------------------------------------------------------------------------------|
| File Edit View Favorites Tools Help                                                                                                    |
| 👷 📰 Central Georgia Teghnical 🍘 abouttabs (2) 🍘 abouttabs 🇳 CHEA Database of Institut 🥥 CHEA Database of Institut 😑 Jostens GradTrack (2) 🔯 Access Your Account 💦 🦄 🛨 🖃 🗰 🔹 Tools 👻 🚱                                                                                                    |
| Fall Semester 2016                                                                                                    |
| Aug 05, 2016 11:42 am                                                                                                    |
| Use this interface to add or drop classes for the selected term. If you have already registered for the term, those classes will appear in the Class Registered Successfully section. Additional classes may be added in the Add Class table. To add a class enter the Course Reference Number (CRN) in the Add Class table. Classes may be dropped by using the options available in the Action field. If no options are listed in the Action field then the class may not be dropped. When add/drops are complete click Submit Changes. |
| If you are unsure of which classes to add, click Class Search to review the class schedule.                                                                                                    |
| Current Schedule                                                                                                    |
|                                                                                                    |
| Status Action CRN Subj Crse Sec Level Cred Grade Mode Title                                                                                                    |
| Walt List for Class on Aug 05, 2016 None       10869 COMP 100013       Credit 0.000 Normal Grading Mode INTRODUCTION TO COMPUTERS         Total Credit Hours:       0.000         Minimum Hours:       0.000         Maximum Hours:       18.000         Date:       Aug 05, 2016 11:42 am         Add Classes Worksheet                                                                                                    |
| CRNs                                                                                                    |
|                                                                                                    |
| Submit Changes         Class Search         Reset                                                                                                    |
| [ View Holds   Student Schedule by Day & Time   Student Datail Schedule   View Fee Assessment ]                                                                                                    |

#### EXAMPLE EMAIL NOTIFICATION:

| FILE                                                          | <ul> <li>□ □ □ □ □ □ □ □ □ □ □ □ □ □ □ □ □ □ □</li></ul>                                                                                                    |                                                                                                    |                                                                                  |                                                                     |                                                 |                                                         |                                                     |                                               |                                 |                            | 8×        |                  |             |            |          |
|---------------------------------------------------------------|----------------------------------------------------------------------------------------------------|----------------------------------------------------------------------------------------------------|----------------------------------------------------------------------------------|---------------------------------------------------------------------|-------------------------------------------------|---------------------------------------------------------|-----------------------------------------------------|-----------------------------------------------|---------------------------------|----------------------------|-----------|------------------|-------------|------------|----------|
| ि Ignore<br>🎝 Junk र                                          | X<br>Delete                                                                                                    | Reply Reply Forward More -                                                                                                    | Appeals<br>Team Email<br>Reply & Delete                                          | G To Manager<br>✓ Done<br>⅔ Create New                              | →<br>→<br>→<br>Move                             | Rules *                                                 | Assign Mark<br>Policy - Unrea                       | Categorize                                    | e Follow<br>Up *                | Translate<br>→ Sele        | ted • Z   | <b>Q</b><br>ioom |             |            |          |
| To Jenkins                                                    | Delete     Respond     Quick Steps     rs     Move     Tags     rs     Editing     Zoom       Fri 8/5/2016 11:43 AM<br>Jenkins, Sonja<br>Waitlist Notification for 10869       To |                                                                                                    |                                                                                  |                                                                     |                                                 |                                                         |                                                     |                                               |                                 |                            |           |                  | ^           |            |          |
| Jenkins<br>91<br>1000<br>INTROD<br>10869<br>06-AUG<br>course. | Sonja<br>You cho<br>COMP<br>UCTION<br>A seat h<br>-2016 11<br>If you di<br>If you h<br>201712                                                                                     | se to be waitlisted for the follow<br>TO COMPUTERS<br>as opened up in this course and i<br>:40 AM .<br>o not register yourself for this co<br>ave any questions regarding this,<br>: Registration Term | ing:<br>you still want in the<br>urse within 24 hours 1<br>please do not hesitat | class, you will need<br>rom receipt of this<br>e to email the Offic | to log into B<br>notice, you v<br>e of the Regi | annerWeb to<br>vill be remove<br>strar at <u>regist</u> | register yourse<br>d from the wai<br>raroffice@cent | lf for this co<br>tlist. You w<br>ralgatech.e | ourse be<br>vill receiv<br>edu. | fore<br>/e no further noti | fications | regarding        | the waitlis | t for this |          |
| Click a photo                                                 | to see rece                                                                                                    | nt emails and social updates.                                                                                                    |                                                                                  |                                                                     |                                                 |                                                         |                                                     |                                               |                                 |                            |           |                  |             |            | <b>1</b> |
|                                                               |                                                                                                    |                                                                                                    |                                                                                  |                                                                     |                                                 |                                                         |                                                     |                                               |                                 |                            |           |                  |             |            | *<br>•   |